Pour incruster une image dans un décor avec le logiciel PhotoFiltre

1/ Ouvre l'image qui contient le personnage avec PhotoFiltre : **fichier/ouvrir** et cherche l'emplacement où l'image est rangée (exemple ci-dessous)

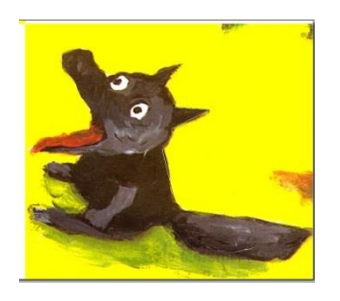

2/ Utilise l'outil lasso i ou l'outil polygone pour entourer le personnage.

3/Lorsque tu as fini d'entourer le personnage (un trait en pointillé clignote autour de lui), place le curseur à l'intérieur de ta sélection, fais un clic droit et choisis « **copier** ».

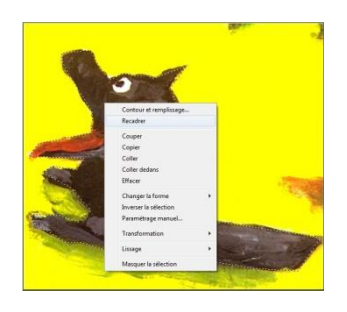

4/ Ouvre l'image du décor :

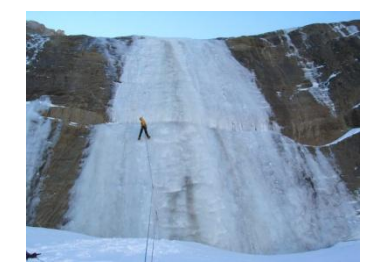

5/ Fais un clic droit sur le décor et choisis « **coller** ». Déplace le personnage où tu le désires dans le décor, refais un clic droit et choisis « **valider le collage** ».

**Remarque :** avant de valider le collage, tu peux redimensionner ton personnage avec les flèches qui apparaissent quand on se place à l'angle de la sélection.

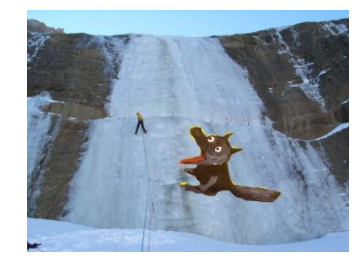